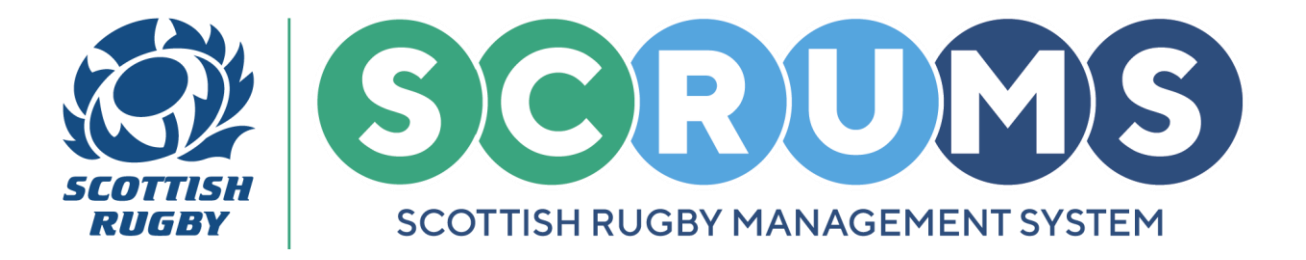

# **ASSIGN TEAM CONTACTS IN SCRUMS**

This guide will detail how to assign a **Team Contact** to each of your teams on **SCRUMS**, the Scottish Rugby User Management System.

**PLEASE NOTE:** The **Team Contact** will then receive any SCRUMS Notifications relevant to that team, including email reminders to submit the result of a fixture or to submit a teamsheet.

#### **STEP 1**

When you login to **SCRUMS**, navigate to the **Competitions** section from the **Main Menu Sidebar** or **Dashboard Tiles**, as highlighted.

Then, to access a list of all the teams at your club / school for the current season click on '**Teams &** Fixtures'.

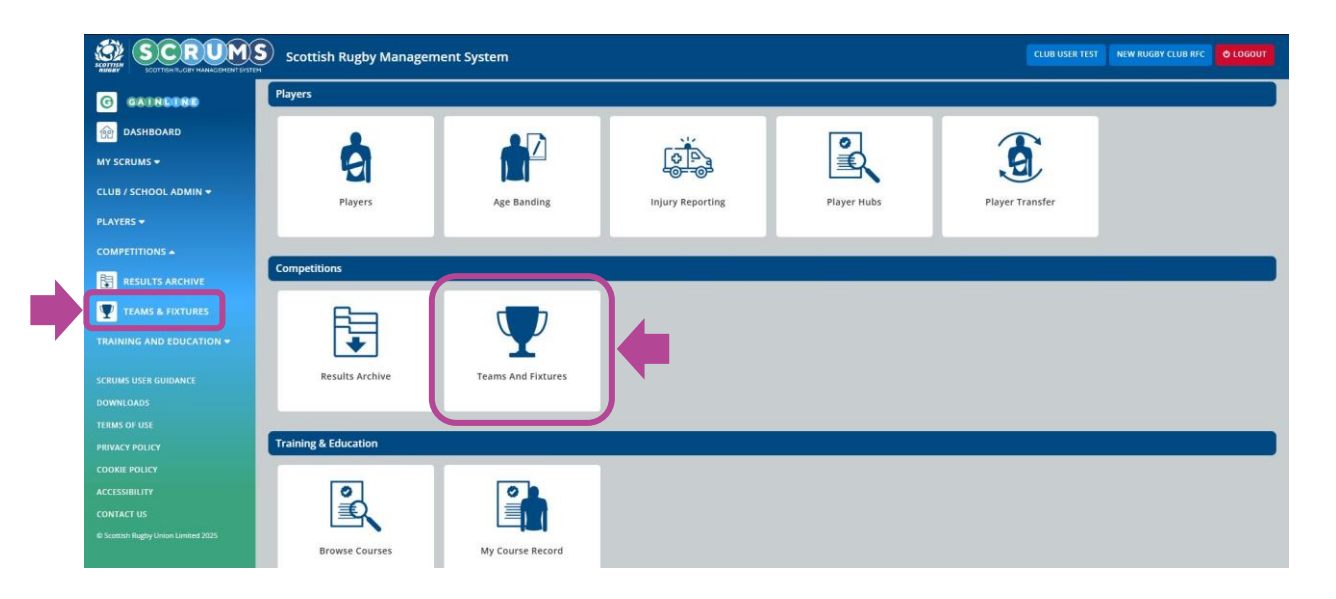

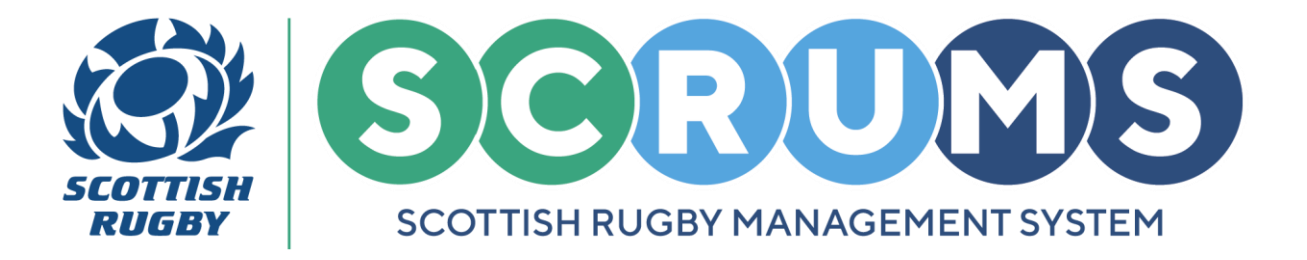

# **ASSIGN TEAM CONTACTS IN SCRUMS**

#### **STEP 2**

From **Teams and Fixtures**, you will land on your club / school teams for the current season. You can view previous seasons by changing on the **Select Season** dropdown, as highlighted.

To assign a **Team Contact**, click on **'Edit Contant'** next to any of the teams at your club / school.

| You can view all your teams on this page, t | update the Team Contact and view the team's fixtures | unc                        | × |
|---------------------------------------------|------------------------------------------------------|----------------------------|---|
| New Rugby Club RFC Teams                    |                                                      | Select Season 2024-2025 🗸  |   |
| Name                                        | Team Contacts                                        |                            |   |
| 1st XV (Men)                                |                                                      |                            |   |
| 2nd XV (Men)                                |                                                      | EDIT CONTACT VIEW FIXTURES |   |
| 1st XV (Women)                              |                                                      | EDIT CONTACT VIEW FIXTURES |   |

### STEP 3

A pop-up box with a dropdown option will allow you to select a **Team Contact** from a list of eligible people. Once you have selected the required person, click the **Assign** button.

PLEASE NOTE: You can assign more than one contact per team, if required.

You can also remove a user as a team contact by selecting the **Delete** button. Once you have made your selection, click the **Close** button.

| G GAUNCORD               |                              |                                                  |        |                            |
|--------------------------|------------------------------|--------------------------------------------------|--------|----------------------------|
| DASHBOARD                | You can view all your teams  | Please Assign A Team Contact From The List Below |        | -                          |
| MY SCRUMS -              |                              |                                                  |        |                            |
| CLUB / SCHOOL ADMIN +    | New Rugby Club RFC T         | Tim Key                                          | DLLETE | Select Season 2024-2025 🛩  |
| PLAYERS -                | Name                         | Assign New Contact                               |        |                            |
| COMPETITIONS =           | 1st XV (Men)                 | Please select user                               | ~      | EDIT CONTACE VIEW FORTURES |
| RESULTS ARCHIVE          | 2nd XV (Men)                 |                                                  |        | EDIT CONTACT VIEW FORTURES |
| TEAMS & FOCTURES         | 1st XV (Women)               |                                                  | ASSIGN | EDIT CONTACT VIEW FOCTURES |
| TRAINING AND EDUCATION + | TBC (Boys U18 1st XV)        |                                                  | a cose | EDIT CONTACT VIEW FIXTURES |
| SCIILINS USER GUIDANCE   | Winner Semifinal 2 (Boys U18 | 0.0 X91                                          |        | EDIT-CONTACT VIEW FUCTURES |

**PLEASE NOTE:** The dropdown list will only contain users at your club / school with the **Administrator** (full access) Permission OR the **Coach / Team Manager Permission** as they are the only permissions able to submit results and teamsheets.

For any further guidance please contact scrums@sru.org.uk